# Manual de Usuario SICE

Sistema de Inscripciones a Capacitación Especializada

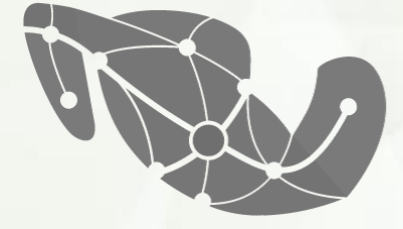

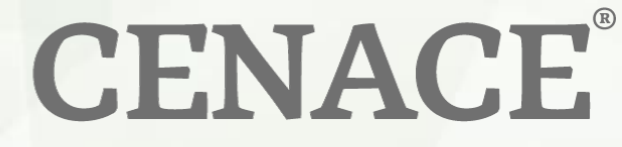

CENTRO NACIONAL DE CONTROL DE ENERGÍA

## CENACE

### Manual de Usuario del SICE

#### <u>Índice</u>

| 1) | <u>Registro</u>              | 3  |
|----|------------------------------|----|
| 2) | <u>Datos de facturación</u>  | 6  |
| 3) | <u>Cursos disponibles</u>    | 9  |
| 4) | <u>Referencias Bancarias</u> | 10 |
| 5) | Inscripción                  | 17 |
| 6) | Mis Cursos                   | 19 |

\*\*Si requieres asistencia antes o después de tu registro y/o inscripción, por favor comunícate al (871) 729 1225 en horario de atención 08:00 a 16:00 horas, tiempo del centro, de lunes a viernes.

O al correo universidad@cenace.gob.mx

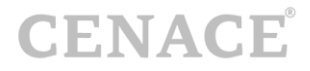

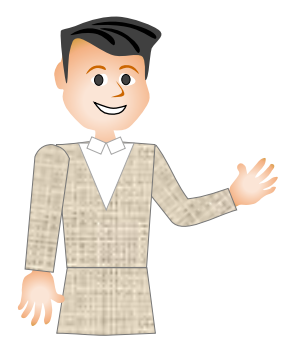

#### **Bienvenido al Manual de Usuario del SICE**

Para poder ingresar al **Sistema de Inscripciones a Capacitación Especializada (SICE)** tendrás que obtener un **usuario** y **contraseña**.

Registro, ingresa a:

https://servicios.cenace.gob.mx/sice/Account/Login?ReturnUrl=%2fsice

En caso de que no cuentes con un usuario y contraseña entonces da clic en la opción **Registrarse** que se encuentra en la parte superior derecha de la pantalla, en caso contrario utiliza tus datos ya registrados para ingresar.

| ODELENSO DE<br>MÉXICO         |                    |                          | Trámites    | Gobierno   | ٩    |
|-------------------------------|--------------------|--------------------------|-------------|------------|------|
| SICE                          | Instructivo Cursos | Instructivo Revalidación | Registrarse | Iniciar Se | sión |
| SICE Sistema de Inscripciones | a Capacitación     | Especializada            |             |            |      |
|                               |                    |                          |             |            |      |
| Inician Contán                |                    |                          |             |            |      |
|                               |                    |                          |             |            |      |
|                               |                    |                          |             |            |      |
| Correo Electrónico *          |                    |                          |             |            |      |
| Contraseña *                  |                    |                          |             |            |      |
|                               |                    |                          |             |            |      |
| ¿Seguir Conectado?            |                    |                          |             |            |      |
| 20ividaste tu contraseña?     |                    |                          |             |            | _    |
| * Campos Obligatorios         |                    |                          |             |            |      |

CENACE

A continuación, deberás de llenar todos los datos del siguiente Registro de Interesado.

| CONSIGNAD DE MEXICO          |                                                                                                    |                                                                               | Trámites                                                                                                    | Gobierno <b>Q</b> |
|------------------------------|----------------------------------------------------------------------------------------------------|-------------------------------------------------------------------------------|----------------------------------------------------------------------------------------------------|-------------------|
| SICE                         | Instructivo Cursos Instru                                                                                                    | uctivo Revalidad                                                              | ción Registrarse                                                                                            | Iniciar Sesión    |
| SICE Sistema de Inscript     | ciones a Capacitación Espe<br>Sado                                                                                                    | ecializada                                                                    |                                                                                                    |                   |
| Nombre(s) *                  | Apellido Paterno *                                                                                                    | Apell                                                                         | lido Materno                                                                                                |                   |
| Correo electrónico *         | Confirmar correo electrónico *                                                                                                    | Núm<br>curso                                                                  | ero asignado como<br>os anteriores                                                                          | alumno en         |
| Perfil profesional           | □ Ingeniería Civil<br>□ Ingeniería en Electricidad<br>□ Ingeniería Mecánica<br>□ Licenciatura en Administración<br>□ Licenciatura en Derecho<br>□ Maestría<br>□ Otro | □ Ingenie<br>□ Ingenie<br>□ Licencia<br>□ Licencia<br>□ Licencia<br>□ Doctora | ría Electrónica<br>ría Industrial<br>stura en Acturuaría<br>stura en Arquitectu<br>stura en Economía<br>ido | ra                |
| Nombre de la empresa *       | Giro de la empresa *                                                                                                    | Dom                                                                           | icilio de la empresa                                                                                        | 3                 |
| Tipo de interesado *         |                                                                                                    |                                                                               |                                                                                                    |                   |
| Selecciona una opción        | ~                                                                                                    |                                                                               |                                                                                                    |                   |
| Cargo dentro de la empresa * |                                                                                                    |                                                                               |                                                                                                    |                   |
| Funcion en la empresa *      |                                                                                                    |                                                                               |                                                                                                    |                   |
| Selecciona una opción 🗸 🗸    | J                                                                                                    |                                                                               |                                                                                                    |                   |
| Página web *                 | Teléfono *                                                                                                    | País                                                                          | *                                                                                                    |                   |

Aceptar el aviso de privacidad, el manifiesto de información verdadera, y enviar.

| He leído y acepto los términos y condiciones del Aviso de protección de datos | 5 |
|-------------------------------------------------------------------------------|---|
| personales del CENACE                                                         |   |
|                                                                               |   |

Protesto lo necesario.

Se te recomienda verificar los datos antes de dar clic en enviar, ya que estos serán utilizados para la emisión de constancias.

Enviar

Cancelar

A continuación, te aparecerá la pantalla de Bienvenida y en la parte superior derecha podrás ver que ya te has autentificado.

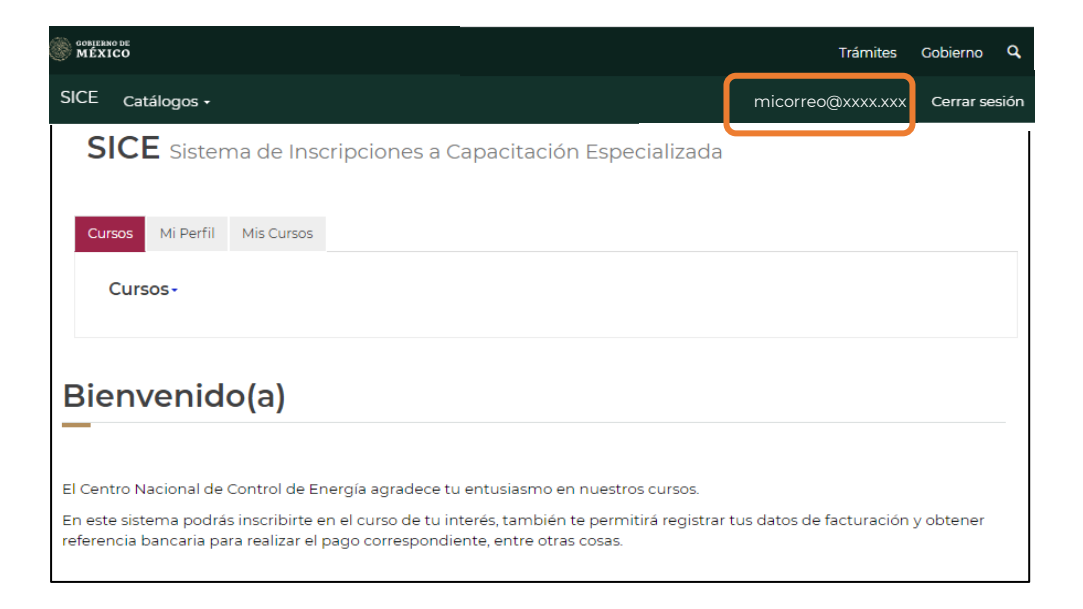

A su vez llegará a tu correo el usuario y contraseña que usarás para ingresar al sistema.

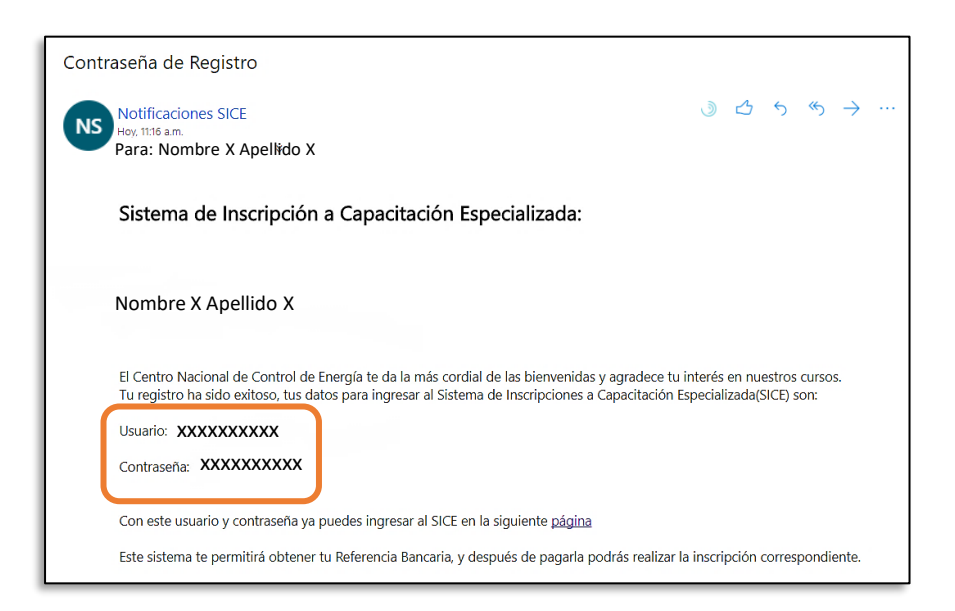

## CENACE

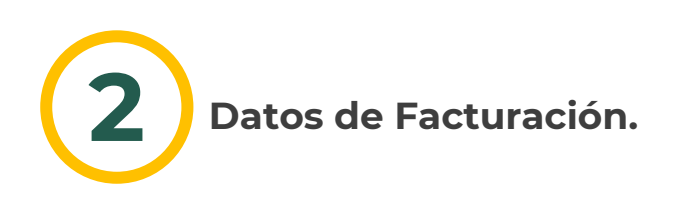

Se encuentra en la pestaña de Mis cursos y al ingresar en ella seleccionar la opción de Registrar Datos Fiscales.

En este apartado se deberán llenar los datos de Facturación.

Recuerda verificar que los datos sean correctos.

| CONFERNO DE<br>MEXICO                                 | Trámites          | Gobierno <b>Q</b> |
|-------------------------------------------------------|-------------------|-------------------|
| SICE Catálogos -                                      | micorreo@xxxx.xxx | Cerrar sesión     |
| SICE Sistema de Inscripciones a Capacitación Especial | izada             |                   |
|                                                       |                   |                   |
| Cursos Mi Perfil Mis Cursos                           |                   |                   |
| Mis Cursos -                                          |                   |                   |
| Deferencia Papazzia                                   |                   |                   |
| Comprobante de Pago                                   |                   |                   |
| Inscrito a grupos                                     |                   |                   |
| Facturas                                              |                   |                   |
| Registrar Datos Fiscales                              |                   |                   |
| Consultar Datos Fiscales                              |                   |                   |
|                                                       |                   |                   |

Se te recomienda tener cuidado al momento de cargar la información ya que estos serán emitidos en tu **Factura.** 

En la pestaña de Cursos teclea el Registro Federal de Contribuyentes RFC y presiona el botón de Buscar para verificar si ya está registrado en el sistema.

| SICE Sister      | na de Inscripcio | ones a Capacitación Especializada |
|------------------|------------------|-----------------------------------|
| Cursos Mi Perfil | Mis Cursos       |                                   |
| Cursos-          |                  |                                   |
| Datos de f       | acturació        | 'n                                |
| Nacional Inter   | nacional         |                                   |
| RFC *            | Buscar           |                                   |

Si aún no está en la base de datos te aparecerá un mensaje en la pantalla (No se encontró el RFC dentro de los clientes del CENACE, por favor llenar los campos de datos fiscales) y será necesario darlo de alta.

|                           | Buscar            |              |                   |                 |  |
|---------------------------|-------------------|--------------|-------------------|-----------------|--|
| Régimen Fiscal *          |                   |              |                   |                 |  |
| Selecciona una opción     |                   |              |                   | ~               |  |
| Razón social o denomina   | ción *            | Régimen      | Capital *         |                 |  |
|                           |                   | Selecc       | iona una opción   | ~               |  |
| Código Postal *           | País *            |              | Estado *          |                 |  |
|                           | Selecciona        | una opción 🗸 | Selecciona una o  | oción 🗸         |  |
| Municipio *               |                   | Colonia *    |                   |                 |  |
| Calle *                   |                   |              | Número exterior * | Número interior |  |
| Correo electrónico para e | nvío de factura * |              |                   |                 |  |
|                           |                   |              |                   |                 |  |

Una vez cargados los datos necesarios presiona el botón de guardar

Posteriormente aparecerá la pantalla de **Confirmación de Registro:** ¡Acción Exitosa! Los datos de facturación se registraron correctamente.

| Cursos                        | Mi Perfil                    | Mis Cursos                                                                                          |                          |
|-------------------------------|------------------------------|----------------------------------------------------------------------------------------------------|--------------------------|
| Cur                           | 50S+                         |                                                                                                    |                          |
| Confi                         | rmac                         | ión de Registro                                                                                     |                          |
|                               |                              |                                                                                                    |                          |
|                               |                              | ¡Acción exitosa! Los datos de facturación se registraron correctamente.                             |                          |
| Para Contin<br>realizar el pa | uar con tu p<br>ago en el ba | roceso de inscripción obtén la Referencia Bancaria correspondiente al curso que seleccione<br>nnco. | es, la cual te permitirá |

## CENACE

En caso de requerir consultar los datos fiscales accesar a:

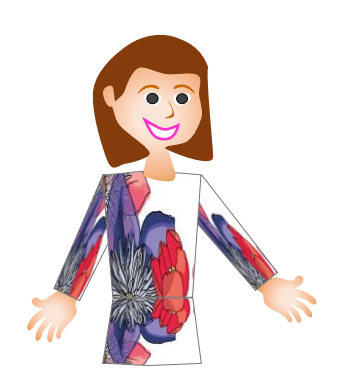

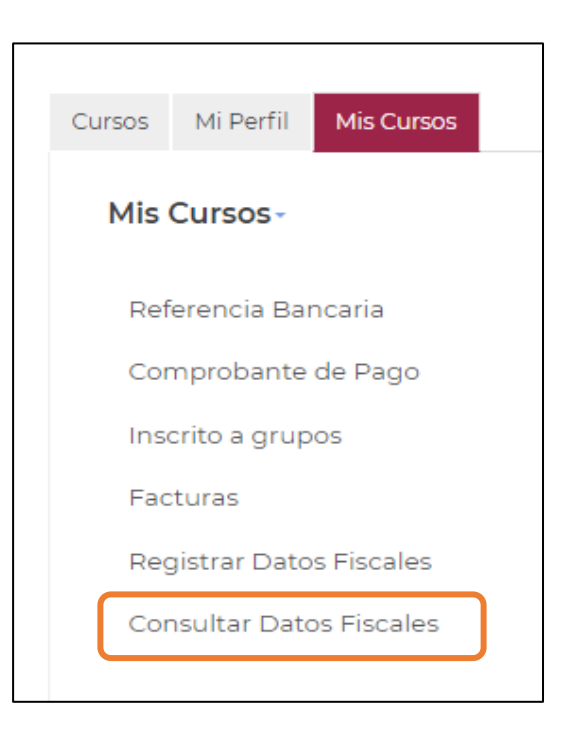

Presiona el botón **Inicio** para pasar a la siguiente página donde puedes consultar los **Cursos Disponibles** y generar la **Referencia Bancaria**, con la cual podrás realizar el pago del curso.

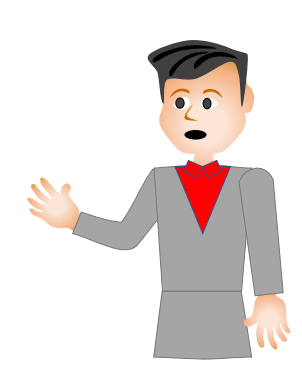

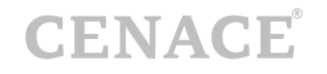

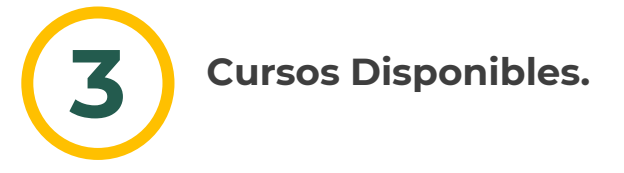

En la página de Inicio se mostrarán los cursos que se encuentran disponibles.

Al presionar *Cursos* se desplegará un menú con los cursos que se encuentren ofertados en el momento.

| SICE Sistema de Inscripciones a Capacitación Especializada               |  |
|--------------------------------------------------------------------------|--|
| Cursos Mi Perfil Mis Cursos                                              |  |
| Cursos-                                                                  |  |
| BASICO DEL MERCADO ELECTRICO MAYORISTA -                                 |  |
| REGISTRO Y ACREDITACION DE PARTICIPANTES DEL MEM -                       |  |
| MANUAL REGULATORIO DE COORDINACION OPERATIVA -                           |  |
| REVALIDACION DE LA CONSTANCIA DE ACREDITACION DEL CURSO BASICO DEL MEM + |  |

Al seleccionar el curso de tu interés se desplegará la siguiente opción: Referencia bancaria.

| Cursos | Mi Perfil    | Mis Cu | rsos  |          |            |      |
|--------|--------------|--------|-------|----------|------------|------|
| Cur    | sos+         |        |       |          |            |      |
| RE     | GISTRO Y A   | CREDIT | ACION | DE PARTI | CIPANTES - |      |
| Re     | eferencia ba | ncaria |       | COORDIN  | ACION OPE  | RATI |

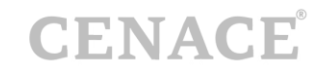

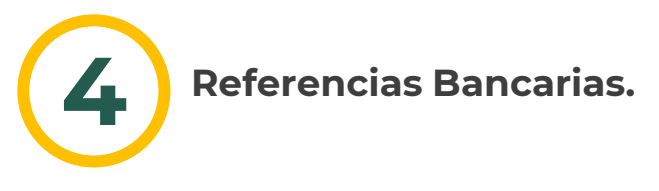

Al ingresar al menú de **Cursos Disponibles** y al desplegarse deberás seleccionar **Referencia Bancaria** para poder realizar el **Pago.** 

Verifica que el nombre del curso al cual estás interesado en participar sea el **correcto** ya que una vez que inicia el curso **no se efectuarán reembolsos**.

| Cu | irsos | Mi Perfil   | Mis Curs | os |        |      |      |       |        |
|----|-------|-------------|----------|----|--------|------|------|-------|--------|
|    | Curs  | os•         |          |    |        |      |      |       |        |
|    |       |             |          |    |        |      |      |       | _      |
|    | REC   |             | CREDITA  |    | N DE I | ART  | CIPA | INTES | ⊃ ▼    |
|    | Ret   | ferencia ba | ncaria   |    | E COC  | RDIN |      | ON O  | PERATI |

Podrás ver más abajo en el calendario los datos del curso al colocar el cursor en las fechas marcadas en azul; entre las cosas que puedes visualizar es el **nombre del curso, disponibilidad al momento, sede, fecha, etc.** 

| < Noviembre 2021 > |           |           |           |           |           |           |  |  |  |
|--------------------|-----------|-----------|-----------|-----------|-----------|-----------|--|--|--|
| Lun                | Mar       | Mie       | Jue       | Vie       | Sab       | Dom       |  |  |  |
| 1                  | 2         | 3         | <u>4</u>  | <u>5</u>  | <u>6</u>  | Z         |  |  |  |
| 8                  | <u>9</u>  | <u>10</u> | n         | <u>12</u> | <u>13</u> | <u>14</u> |  |  |  |
| <u>15</u>          | <u>16</u> | <u>17</u> | <u>18</u> | <u>19</u> | 20        | <u>21</u> |  |  |  |
| 22                 | <u>23</u> | <u>24</u> | 25        | <u>26</u> | 27        | <u>28</u> |  |  |  |
| <u>29</u>          | <u>30</u> |           |           |           |           | 5         |  |  |  |
|                    |           |           |           |           |           | <u>12</u> |  |  |  |

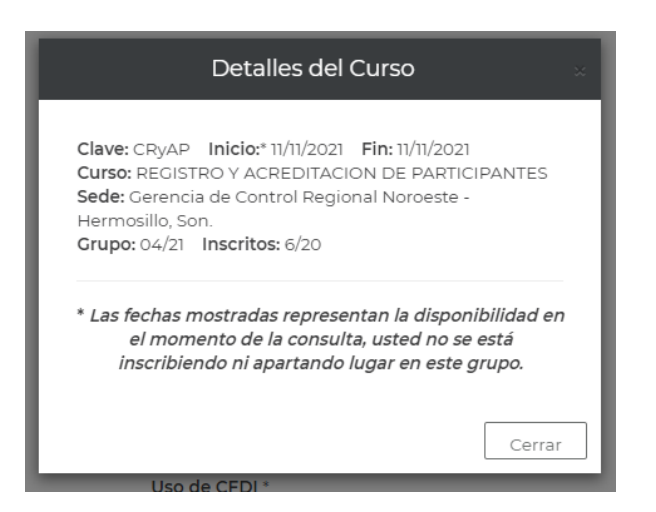

Ya verificados los datos entonces presiona el botón de **cerrar** para continuar con el proceso.

Selecciona los **Datos de Facturación** y en la parte inferior de la página se mostrará la información que se tiene registrada con tu RFC.

| _                                                                                                    |                                                                                            |                                                                                                    |                                                                                                    |                                                                                                    |                                                                                                    |                                                                                                    |                                                                           |                                                       |                                |  |
|----------------------------------------------------------------------------------------------------|--------------------------------------------------------------------------------------------|----------------------------------------------------------------------------------------------------|----------------------------------------------------------------------------------------------------|----------------------------------------------------------------------------------------------------|----------------------------------------------------------------------------------------------------|----------------------------------------------------------------------------------------------------|---------------------------------------------------------------------------|-------------------------------------------------------|--------------------------------|--|
| Cursos Mi Perfil Mis Cur                                                                                                    | irsos                                                                                      |                                                                                                    |                                                                                                    |                                                                                                    |                                                                                                    |                                                                                                    |                                                                           |                                                       |                                |  |
| Cursos+                                                                                                    |                                                                                            |                                                                                                    |                                                                                                    |                                                                                                    |                                                                                                    |                                                                                                    |                                                                           |                                                       |                                |  |
|                                                                                                    |                                                                                            |                                                                                                    |                                                                                                    |                                                                                                    |                                                                                                    |                                                                                                    |                                                                           |                                                       |                                |  |
| Referencia Ba                                                                                                    | ncaria                                                                                     | à                                                                                                    |                                                                                                    |                                                                                                    |                                                                                                    |                                                                                                    |                                                                           |                                                       |                                |  |
|                                                                                                    |                                                                                            |                                                                                                    |                                                                                                    |                                                                                                    |                                                                                                    |                                                                                                    |                                                                           |                                                       |                                |  |
| REGISTRO Y ACREE                                                                                                    | DITACIO                                                                                    | N DE I                                                                                                    | PARTIC                                                                                                    |                                                                                                    | TES                                                                                                  |                                                                                                    |                                                                           |                                                       |                                |  |
| En este apartado podrás genera<br>en el Banco.                                                                               | ar la Referenc                                                                             | cia Bancar                                                                                                    | ia corresp                                                                                                    | ondiente                                                                                                    | al curso s                                                                                           | selecciona                                                                                                 | ido con la                                                                | cual podrás r                                         | ealizar tu pago                |  |
| Después de efectuar el pago** p                                                                                              | odrás realiza                                                                              | ar la inscrip                                                                                                    | oción y sel                                                                                                    | leccionar                                                                                                    | la fecha c                                                                                           | del curso e                                                                                                | en el apart                                                               | ado "Inscripc                                         | ón"                            |  |
| La Referencia Bancaria amp                                                                                                   | oara el pago (                                                                             | de un curs                                                                                                    | so seleccio                                                                                                    | onado y é                                                                                                    | sta a su ve                                                                                          | ez esta rel                                                                                                | acionada                                                                  | al usuario que                                        | e la generó.                   |  |
|                                                                                                    | Por                                                                                        | lo que úni                                                                                                    | camente                                                                                                    | debe ser                                                                                                    | utilizada (                                                                                          | una vez.                                                                                                   |                                                                           |                                                       |                                |  |
|                                                                                                    |                                                                                            |                                                                                                    |                                                                                                    |                                                                                                    |                                                                                                    |                                                                                                    |                                                                           |                                                       |                                |  |
|                                                                                                    |                                                                                            |                                                                                                    |                                                                                                    |                                                                                                    |                                                                                                    |                                                                                                    |                                                                           |                                                       |                                |  |
| Nota. Solo se permite ge                                                                                                    | enerar una Re                                                                              | eferencia  <br>Curs                                                                                                    | por curso,<br>sos/Refere                                                                                                    | en caso c<br>ncias Bar                                                                                         | de extravío<br>ncarias"                                                                              | o la podrá                                                                                                 | s consulta                                                                | ar en el aparta                                       | do "Mis                        |  |
| Nota. Solo se permite ge                                                                                                    | enerar una Re                                                                              | eferencia  <br>Curs                                                                                                    | por curso,<br>sos/Refere                                                                                                    | en caso c<br>ncias Bar                                                                                         | le extraví<br>ncarias"                                                                               | o la podrá                                                                                                 | s consulta                                                                | ar en el aparta                                       | do "Mis                        |  |
| Nota. Solo se permite ge<br>** Pago Nacional: 24 horas despi<br>** Pago Internacional: 48 horas o                            | enerar una Re<br>ués de haber<br>después de h                                              | eferencia  <br>Curs<br>r realizado<br>naber reali                                                                                                    | por curso,<br>sos/Refere<br>su pago u<br>zado su pa                                                                                                    | en caso c<br>ncias Bar<br>usted poc<br>ago ustec                                                               | de extravío<br>ncarias"<br>Irá selecci<br>I podrá se                                                 | o la podrá<br>ionar la fe<br>eleccionar                                                                    | s consulta<br>cha del cu<br>la fecha d                                    | ar en el aparta<br>urso de su inte<br>del curso de su | do "Mis<br>erés.<br>J interés. |  |
| Nota. Solo se permite ge<br>** Pago Nacional: 24 horas despi<br>** Pago Internacional: 48 horas d                            | enerar una Re<br>ués de haber<br>después de h                                              | eferencia  <br>Curs<br>r realizado<br>naber reali<br>Mar                                                                                                    | por curso,<br>sos/Refere<br>su pago u<br>zado su pa<br>Mie                                                                                                    | en caso o<br>ncias Bar<br>usted poo<br>ago usteo<br>Jue                                                        | de extravío<br>ncarias"<br>Irá selecci<br>I podrá se<br>Vie                                          | o la podrá<br>ionar la fe<br>eleccionar<br>Sab                                                             | s consulta<br>cha del cu<br>la fecha d<br>Dom                             | ar en el aparta<br>urso de su inte<br>lel curso de su | do "Mis<br>erés.<br>J interés. |  |
| Nota. Solo se permite ge<br>** Pago Nacional: 24 horas despu<br>** Pago Internacional: 48 horas d                            | enerar una Re<br>ués de haber<br>después de h<br>Lun<br>1                                  | eferencia  <br>Curs<br>r realizado<br>naber reali<br><u>Mar</u><br>2                                                                                                    | por curso,<br>sos/Refere<br>su pago u<br>zado su p<br><u>Mie</u><br><u>3</u>                                                                                                    | en caso o<br>ncias Bar<br>usted poc<br>ago usteo<br>Jue<br><u>4</u>                                            | de extravío<br>ncarias"<br>Irá selecci<br>d podrá se<br>Vie<br><u>5</u>                              | o la podrá<br>ionar la fe<br>eleccionar<br>Sab<br><u>6</u>                                                 | s consulta<br>cha del cu<br>la fecha d<br>Dom<br>Z                        | ar en el aparta<br>urso de su inte<br>lel curso de su | do "Mis<br>erés.<br>J interés. |  |
| Nota. Solo se permite ge<br>** Pago Nacional: 24 horas despi<br>** Pago Internacional: 48 horas d                            | enerar una Re<br>ués de haber<br>después de h<br>Lun<br>1<br><u>8</u>                      | eferencia<br>Curs<br>r realizado<br>naber reali<br><u>Mar</u><br>2<br>2                                                                                                    | por curso,<br>sos/Refere<br>su pago u<br>zado su p:<br><u>Mie</u><br><u>3</u><br><u>10</u>                                                                                                    | en caso o<br>ncias Bar<br>usted poc<br>ago usteo<br><u>Jue</u><br><u>4</u><br><u>1</u>                         | de extravío<br>icarias"<br>Irá selecci<br>d podrá se<br><u>Vie</u><br><u>5</u><br><u>12</u>          | o la podrá<br>ionar la fe<br>eleccionar<br>Sab<br><u>6</u><br><u>13</u>                                    | s consulta<br>cha del cu<br>la fecha c<br><u>Dom</u><br>Z<br><u>14</u>    | ar en el aparta<br>urso de su inte<br>lel curso de su | do "Mis<br>erés.<br>J interés. |  |
| Nota. Solo se permite ge<br>** Pago Nacional: 24 horas despi<br>** Pago Internacional: 48 horas d                            | enerar una Ro<br>ués de haber<br>después de h<br>Lun<br>1<br>8<br><u>15</u>                | eferencia  <br>Curs<br>r realizado<br>naber reali<br><u>Mar</u><br>2<br>2<br><u>16</u>                                                                                                    | por curso,<br>sos/Refere<br>su pago u<br>zado su p:<br><u>Mie</u><br><u>3</u><br>10<br>12                                                                                                    | en caso o<br>ncias Bar<br>usted poc<br>ago ustec<br><u>Jue</u><br><u>4</u><br><u>1</u><br><u>18</u>            | de extraví<br>ncarias"<br>Irá selecci<br>d podrá se<br><u>Vie</u><br><u>5</u><br>12<br>12<br>19      | o la podrá<br>ionar la fe<br>eleccionar<br><u>Sab</u><br><u>6</u><br>1 <u>3</u><br>20                      | s consulta<br>cha del cu<br>la fecha d<br>Dom<br>Z<br>14<br>21            | ar en el aparta<br>urso de su inte<br>lel curso de su | do "Mis<br>trés.<br>1 interés. |  |
| Nota. Solo se permite ge<br>** Pago Nacional: 24 horas despu<br>** Pago Internacional: 48 horas d                            | ués de haber<br>después de h<br>Lun<br>1<br><u>8</u><br><u>15</u><br><u>22</u>             | eferencia  <br>Curs<br>r realizado<br>naber reali<br><u>Mar</u><br>2<br>2<br>2<br><u>16</u><br>2 <u>3</u>                                                                                                    | por curso,<br>sos/Refere<br>su pago u<br>zado su p<br><u>Mie</u><br><u>3</u><br>10<br>17<br>17<br>24                                                                                                    | en caso o<br>ncias Bar<br>usted poo<br>ago usteo<br><u>Jue</u><br>4<br>11<br>18<br>25                          | de extravíú<br>incarias"<br>Irá selecci<br>d podrá se<br><u>Vie</u><br>5<br>12<br>12<br>19<br>26     | o la podrá<br>ionar la fe<br>eleccionar<br><u>Sab</u><br><u>6</u><br>13<br>20<br>20<br>27                  | s consulta<br>cha del cu<br>la fecha o<br>Dom<br>Z<br>14<br>21<br>28      | ar en el aparta<br>urso de su inte<br>lel curso de su | do "Mis<br>erés.<br>1 interés. |  |
| Nota. Solo se permite ge<br>** Pago Nacional: 24 horas despi<br>** Pago Internacional: 48 horas d                            | enerar una Ro<br>ués de haber<br>después de h<br>Lun<br>1<br>8<br>15<br>22<br>29           | eferencia  <br>Curs<br>r realizado<br>naber reali<br>Mar<br>2<br>2<br>16<br>16<br>23<br>23<br>30                                                                                                    | sos/References<br>su pago u<br>zado su pr<br><u>Mie</u><br><u>3</u><br>10<br>17<br>24<br>1                                                                                                    | en caso o<br>ncias Bar<br>usted poc<br>ago ustec<br><u>Jue</u><br>4<br><u>11</u><br>18<br>25<br>2<br>2         | de extravíú<br>nocarias"<br>Irá selecci<br>d podrá se<br>Vie<br>5<br>12<br>12<br>12<br>12<br>26<br>3 | o la podrá<br>ionar la fe<br>eleccionar<br>Sab<br>§<br>13<br>20<br>22<br>22<br>4                           | s consulta<br>cha del cu<br>la fecha d<br>Dom<br>Z<br>14<br>21<br>28<br>5 | ar en el aparta<br>urso de su inte<br>lel curso de su | do "Mis<br>trés.<br>J interés. |  |
| Nota. Solo se permite ge<br>** Pago Nacional: 24 horas despu<br>** Pago Internacional: 48 horas d                            | enerar una Re<br>ués de haber<br>Lun<br>1<br>8<br>15<br>22<br>29<br>5                      | eferencia (<br>Curs<br>r realizado<br>haber reali<br><u>Mar</u><br>2<br>2<br>2<br>16<br>23<br>30<br>2<br>2<br>30<br>2                                                                                                    | por curso,<br>sos/Refere<br>su pago u<br>zado su p<br><u>Mie</u><br><u>3</u><br>10<br>17<br>24<br>1<br>1<br>24<br>1<br>8                                                                                                    | en caso o<br>ncias Bar<br>usted poc<br><u>Jue</u><br>4<br><u>1</u><br><u>18</u><br><u>25</u><br>2<br>2<br>2    | de extraví<br>ncarias"<br>Irá selecci<br>l podrá se<br>Vie<br>5<br>12<br>12<br>19<br>26<br>3<br>10   | o la podrá<br>ionar la fe<br>eleccionar<br><u>Sab</u><br><u>6</u><br>13<br>20<br>22<br><u>4</u><br>4<br>11 | s consulta<br>cha del cu<br>la fecha d<br>Z<br>14<br>21<br>28<br>5<br>12  | ar en el aparta<br>urso de su inte<br>lel curso de su | do "Mis<br>trés.<br>1 interés. |  |
| Nota. Solo se permite ge<br>** Pago Nacional: 24 horas despu<br>** Pago Internacional: 48 horas de<br>Datos de Facturación * | enerar una Re<br>ués de haber<br>laspués de h<br>lun<br>l<br>1<br>8<br>15<br>22<br>29<br>5 | eferencia j<br>Curs<br>r realizado<br>naber reali<br><u>Mar</u><br>2<br>2<br>2<br>3<br>0<br>2<br>3<br>0<br>2<br>2<br>3<br>0<br>2<br>2<br>3<br>0<br>2<br>2<br>2<br>5<br>2<br>2<br>2<br>5<br>2<br>2<br>2<br>2<br>5<br>2<br>2<br>2<br>2<br>5<br>2<br>2<br>2<br>2<br>5<br>2<br>2<br>2<br>2<br>2<br>5<br>2<br>5<br>2<br>5<br>5<br>5<br>5<br>5<br>5<br>5<br>5<br>5<br>5<br>5<br>5<br>5<br>5<br>5<br>5<br>5<br>5<br>5<br>5 | nor curso,<br>sos/Refere<br>su pago u<br>zado su p<br><u>Mie</u><br><u>3</u><br>10<br>17<br>24<br>1<br>2<br>24<br>1<br>2<br>2<br>4<br>2<br>2<br>4<br>2<br>2<br>4<br>2<br>2<br>4<br>2<br>2<br>4<br>2<br>2<br>4<br>2<br>2<br>4<br>2<br>2<br>4<br>2<br>2<br>4<br>2<br>2<br>2<br>4<br>2<br>2<br>2<br>4<br>2<br>2<br>2<br>2<br>4<br>2<br>2<br>2<br>2<br>2<br>3<br>2<br>2<br>2<br>2 | en caso o<br>ncias Bar<br>usted poc<br>ago ustec<br><u>Jue</u><br>4<br>11<br>18<br>25<br>2<br>2<br>2<br>2<br>2 | de extravío<br>ncarias"<br>Irá selecci<br>d podrá se<br>Vie<br>5<br>12<br>12<br>19<br>26<br>3<br>10  | o la podrá<br>ionar la fe<br>eleccionar<br><u>Sab</u><br><u>6</u><br>13<br>20<br>27<br>4<br>11             | s consulta<br>cha del cu<br>la fecha d<br>Z<br>14<br>21<br>28<br>5<br>12  | ar en el aparta<br>urso de su inte<br>lel curso de su | do "Mis<br>rrés.<br>J interés. |  |

También hay que seleccionar un Uso de CFDI.

Ahora presiona el botón **Siguiente**, se mostrará un recuadro con detalles del curso.

Si quieres continuar con el proceso de generarla da click en el botón Generar Referencia Bancaria o Referencia Bancaria Grupal.

También podrás cerrar si no es el curso que deseas.

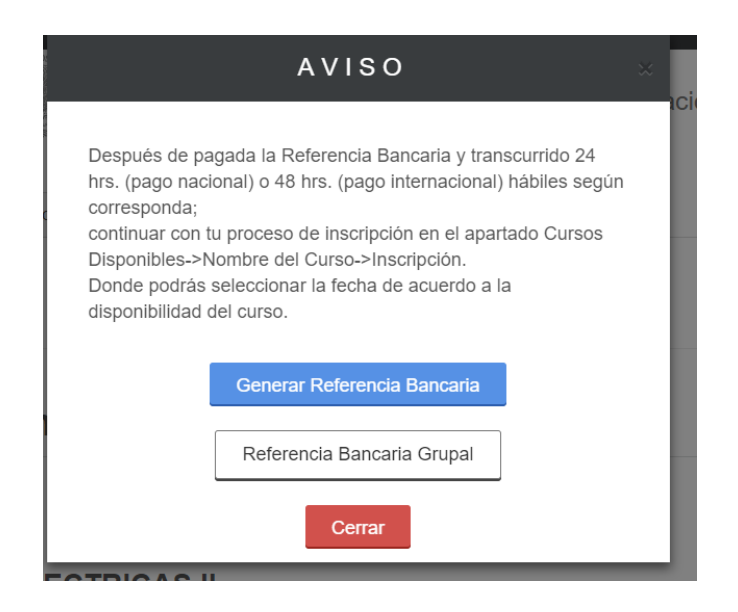

Si elegiste **Generar Referencia Bancaria** se mostrará la siguiente pantalla donde te menciona que se ha generado la **Referencia Bancaria** la cual puedes descargar presionando **±** 

| Cursos                                                                                     | Mi Perfil N                                                                                                    | Ais Cursos                                                                           |                                                                             |                                                  |                                                       |                                           |                                                                  |                                          |                                          |                               |
|--------------------------------------------------------------------------------------------|----------------------------------------------------------------------------------------------------|--------------------------------------------------------------------------------------|-----------------------------------------------------------------------------|--------------------------------------------------|-------------------------------------------------------|-------------------------------------------|------------------------------------------------------------------|------------------------------------------|------------------------------------------|-------------------------------|
| Cur                                                                                        | sos+                                                                                                    |                                                                                      |                                                                             |                                                  |                                                       |                                           |                                                                  |                                          |                                          |                               |
|                                                                                            |                                                                                                    |                                                                                      |                                                                             |                                                  |                                                       |                                           |                                                                  |                                          |                                          |                               |
| Curso                                                                                      | S                                                                                                    |                                                                                      |                                                                             |                                                  |                                                       |                                           |                                                                  |                                          |                                          |                               |
|                                                                                            |                                                                                                    |                                                                                      |                                                                             |                                                  |                                                       |                                           |                                                                  |                                          |                                          |                               |
|                                                                                            |                                                                                                    |                                                                                      |                                                                             |                                                  |                                                       |                                           |                                                                  |                                          |                                          |                               |
| ago Nacional:                                                                              | Después de las 14                                                                                              | :00 hrs del día l                                                                    | hábil bancario sigu                                                         | uiente. **Con exc                                | epción de los perioc                                  | os vacaciones gen                         | erales del CENACE pr                                             | ublicados en                             | n el DOF. Todo                           | s los pagos                   |
| ago Nacional:<br>eberán realiza<br>ago Internacic<br>espués de las                         | Después de las 14<br>rse en pesos mexid<br>nal: El monto de la<br>14:00 hrs del terce                          | :00 hrs del día l<br>canos (MXN).<br>a referencia ban<br>r día hábil banc            | hábil bancario sigu<br>Icaria no incluye la<br>Icario siguiente.            | uiente. **Con exc<br>as comisiones de            | apción de los perioc                                  | os vacaciones gen<br>aria, le sugerimos o | erales del CENACE pr<br>consultar posibles cos                   | ublicados en<br>stos adiciona            | n el DOF. Todo<br>ales. Aproxim          | s los pagos<br>adamente,      |
| ago Nacional:<br>eberán realiza<br>ago Internacio<br>espués de las<br>Formato              | Después de las 14<br>rse en pesos mexi<br>inal: El monto de la<br>14:00 hrs del terce<br>de Pago               | :00 hrs del día l<br>canos (MXN).<br>9 referencia bar<br>1r dia hábil banc           | hábil bancario sigu<br>ncaria no incluye la<br>cario siguiente.             | uiente. **Con exci                               | epción de los perioc                                  | os vacaciones gen<br>aria, le sugerimos d | erales del CENACE pi                                             | ublicados en                             | n el DOF. Todo<br>ales. Aproxim          | s los pagos<br>adamente,      |
| ago Nacional:<br>eberán realiza<br>ago Internacio<br>espués de las<br>Formato<br>Referenci | Después de las 14<br>rse en pesos mexin<br>nal: El monto de la<br>14:00 hrs del terce<br>de Pago<br>a Bancaria | :00 hrs del día l<br>canos (MXN).<br>a referencia bar<br>ir día hábil banc<br>SICE15 | hábil bancario sigu<br>Icaria no incluye la<br>cario siguiente.<br>5012024( | uiente. **Con exc<br>as comisiones de<br>D001234 | epción de los perioc<br>su institución banc<br>156789 | os vacaciones gen<br>aría, le sugerimos o | erales del CENACE pr<br>consultar posibles con<br>Fecha Limite d | ublicados en<br>stos adiciona<br>de Pago | n el DOF. Todo<br>ales. Aproxim<br>DD/MI | s los pagos<br>adamente,<br>L |

Si elegiste **Referencia Bancaria Grupal** se mostrará la siguiente pantalla donde habrá que seleccionar a los interesados (previamente dados de alta en el SICE) que formarán parte del grupo de la referencia mencionada.

|                                                                                                    | Si quien la genera va a participar en el <b>favor de incluirse en ella</b> ; luego presion botón de <b>Generar Referencia Bancaria G</b>       | c<br>na<br>ru |
|----------------------------------------------------------------------------------------------------|----------------------------------------------------------------------------------------------------|---------------|
| Referencia Gru                                                                                                    | upal                                                                                                    |               |
| La gestion de la lista de intere<br>- Durante el mismo día<br>- Antes de generar la referenc<br>IMPORTANTE: Una vez gener | esados que forman el grupo de la referencia bancaria estará sujeta a:<br>cia bancaria<br>erada la referencia bancaria no podrá ser modificada. |               |
| Q Paso 1: Seleccione a los inf                                                                                            | nteresado Selecciona una opción                                                                                                    |               |
| ூ Paso 2: Verifique a los Inter                                                                                           | resados                                                                                                    |               |
|                                                                                                    | Conorar Deferencia Renearia Crunal                                                                                                    |               |

#### Una vez guardada ya no podrán hacerse modificaciones.

Ya generada, igualmente que la anterior, se descargará para realizar el pago.

El pago a BBVA lo podrás realizar de diferentes formas:

- transferencia mismo banco (BBVA).
- transferencia interbancaria.
- transferencia internacional.

La referencia Bancaria es **única e intransferible** ya que está conformada con el nombre del participante, curso y costo; si se llegara a pagar por equivocación en más de una ocasión será necesario tramitar el reembolso al correo <u>karla.solis@cenace.gob.mx</u>

| INF                                                                                                    | ORMACIÓN CUENTA BANCARIA - TRANSFERENCIA MISMO BANCO                                                                                                    |
|----------------------------------------------------------------------------------------------------|----------------------------------------------------------------------------------------------------|
| Beneficiario:                                                                                                    | Centro Nacional de Control de Energía                                                                                                    |
| Número de Referencia:                                                                                                    | SICE06032024CRYAP024738642206                                                                                                    |
| Importe Total:                                                                                                    | \$974.4                                                                                                    |
| Vigencia de la Referencia:                                                                                                    | 21/05/2024                                                                                                    |
| Banco:                                                                                                    | BBVA México, S.A.                                                                                                    |
| Convenio:                                                                                                    | 002305445                                                                                                    |
|                                                                                                    |                                                                                                    |
|                                                                                                    |                                                                                                    |
| INFO                                                                                                    | RMACIÓN CUENTA BANCARIA - TRANSFERENCIAS INTERBANCARIAS                                                                                                    |
| Beneficiario:                                                                                                    | Centro Nacional de Control de Energía                                                                                                    |
| Número de Referencia:                                                                                                    | SICE06032024CRYAP024738642206                                                                                                    |
| Importe Total:                                                                                                    | \$974.4                                                                                                    |
| Vigencia de la Referencia:                                                                                                    | 21/05/2024                                                                                                    |
| Banco:                                                                                                    | BBVA México, S.A.                                                                                                    |
| Cuenta CLABE:                                                                                                    | 012914002023054458                                                                                                    |
|                                                                                                    |                                                                                                    |
| INFOR                                                                                                    | MACIÓN CUENTA BANCARIA - TRANSFERENCIAS INTERNACIONALES                                                                                                    |
| INFOR<br>Código Swift:                                                                                                    | MACIÓN CUENTA BANCARIA - TRANSFERENCIAS INTERNACIONALES                                                                                                    |
| INFOR<br>Código Swift:<br>Banco Beneficiario:                                                                                                    | BCMRMXMMPYM<br>BBVA México, S.A.                                                                                                    |
| INFOR<br>Código Swift:<br>Banco Beneficiario:<br>Cuenta CLABE:                                                                                                    | BCMRMXMMPYM<br>BBVA México, S.A.<br>012914002023054458                                                                                                    |
| INFOR<br>Código Swift:<br>Banco Beneficiario:<br>Cuenta CLABE:<br>Beneficiario Final:                                                                                                    | BCMRMXMMPYM<br>BBVA México, S.A.<br>012914002023054458<br>Centro Nacional de Control de Energía                                                                                                    |
| INFOR<br>Código Swift:<br>Banco Beneficiario:<br>Cuenta CLABE:<br>Beneficiario Final:                                                                                                    | BCMRMXMMPYM<br>BBVA México, S.A.<br>012914002023054458<br>Centro Nacional de Control de Energía                                                                                                    |
| INFOR<br>Código Swift:<br>Banco Beneficiario:<br>Cuenta CLABE:<br>Beneficiario Final:                                                                                                    | BCMRMXMMPYM<br>BBVA México, S.A.<br>012914002023054458<br>Centro Nacional de Control de Energía                                                                                                    |
| INFOR<br>Código Swift:<br>Banco Beneficiario:<br>Cuenta CLABE:<br>Beneficiario Final:                                                                                                    | MACIÓN CUENTA BANCARIA - TRANSFERENCIAS INTERNACIONALES BCMRMXMMPYM BBVA México, S.A. 012914002023054458 Centro Nacional de Control de Energía Nombre del participante                                                                                                    |
| INFOR<br>Código Swift:<br>Banco Beneficiario:<br>Cuenta CLABE:<br>Beneficiario Final:<br>Nombre del Interesado:                                                                                                    | MACIÓN CUENTA BANCARIA - TRANSFERENCIAS INTERNACIONALES BCMRMXMMPYM BBVA México, S.A. 012914002023054458 Centro Nacional de Control de Energía Centro Nacional de Control de Energía Nombre del participante PEGISTRO X ACREDITACION DE RAETICIPANTES DEL MEM                                                                                                    |
| INFOR<br>Código Swift:<br>Banco Beneficiario:<br>Cuenta CLABE:<br>Beneficiario Final:<br>Nombre del Interesado:<br>Curso:                                                                                                    | MACIÓN CUENTA BANCARIA - TRANSFERENCIAS INTERNACIONALES BCMRMXMMPYM BBVA México, S.A. 012914002023054458 Centro Nacional de Control de Energía Centro Nacional de Control de Energía Nombre del participante REGISTRO Y ACREDITACION DE PARTICIPANTES DEL MEM                                                                                                    |
| INFOR<br>Código Swift:<br>Banco Beneficiario:<br>Cuenta CLABE:<br>Beneficiario Final:<br>Nombre del Interesado:<br>Curso:                                                                                                    | MACIÓN CUENTA BANCARIA - TRANSFERENCIAS INTERNACIONALES BCMRMXMMPYM BBVA México, S.A. 012914002023054458 Centro Nacional de Control de Energía Centro Nacional de Control de Energía Nombre del participante REGISTRO Y ACREDITACION DE PARTICIPANTES DEL MEM                                                                                                    |
| INFOR<br>Código Swift:<br>Banco Beneficiario:<br>Cuenta CLABE:<br>Beneficiario Final:<br>Nombre del Interesado:<br>Curso:                                                                                                    | MACIÓN CUENTA BANCARIA - TRANSFERENCIAS INTERNACIONALES BCMRMXMMPYM BBVA México, S.A. 012914002023054458 Centro Nacional de Control de Energía Centro Nacional de Control de Energía Nombre del participante REGISTRO Y ACREDITACION DE PARTICIPANTES DEL MEM                                                                                                    |
| INFOR<br>Código Swift:<br>Banco Beneficiario:<br>Cuenta CLABE:<br>Beneficiario Final:<br>Nombre del Interesado:<br>Curso:                                                                                                    | MACIÓN CUENTA BANCARIA - TRANSFERENCIAS INTERNACIONALES BCMRMXMMPYM BBVA México, S.A. 012914002023054458 Centro Nacional de Control de Energía Centro Nacional de Control de Energía Nombre del participante REGISTRO Y ACREDITACION DE PARTICIPANTES DEL MEM                                                                                                    |
| INFOR<br>Código Swift:<br>Banco Beneficiario:<br>Cuenta CLABE:<br>Beneficiario Final:<br>Nombre del Interesado:<br>Curso:                                                                                                    | MACIÓN CUENTA BANCARIA - TRANSFERENCIAS INTERNACIONALES  BCMRMXMMPYM BBVA México, S.A. 012914002023054458 Centro Nacional de Control de Energía Centro Nacional de Control de Energía Nombre del participante REGISTRO Y ACREDITACION DE PARTICIPANTES DEL MEM IMPORTANTE: Una vez realizado el pago NO habrá cambios ni devoluciones.                                                                    |
| INFOR<br>Código Swift:<br>Banco Beneficiario:<br>Cuenta CLABE:<br>Beneficiario Final:<br>Nombre del Interesado:<br>Curso:                                                                                                    | Imación CUENTA BANCARIA - TRANSFERENCIAS INTERNACIONALES         BCMRMXMMPYM         BBVA México, S.A.         012914002023054458         Centro Nacional de Control de Energía         Nombre del participante         REGISTRO Y ACREDITACION DE PARTICIPANTES DEL MEM         IMPORTANTE: Una vez realizado el pago NO habrá cambios ni devoluciones.                                                  |
| INFOR<br>Código Swift:<br>Banco Beneficiario:<br>Cuenta CLABE:<br>Beneficiario Final:<br>Nombre del Interesado:<br>Curso:                                                                                                    | Imación cuenta bancaria - transferencias internacionales           BCMRMXMMPYM           BBVA México, S.A.           012914002023054458           Centro Nacional de Control de Energía             Nombre del participante           REGISTRO Y ACREDITACION DE PARTICIPANTES DEL MEM   IMPORTANTE: Una vez realizado el pago NO habrá cambios ni devoluciones.                                          |
| INFOR<br>Código Swift:<br>Banco Beneficiario:<br>Cuenta CLABE:<br>Beneficiario Final:<br>Nombre del Interesado:<br>Curso:                                                                                                    | Imación CUENTA BANCARIA - TRANSFERENCIAS INTERNACIONALES         BCMRMXMMPYM         BBVA México, S.A.         012914002023054458         Centro Nacional de Control de Energía         Nombre del participante         REGISTRO Y ACREDITACION DE PARTICIPANTES DEL MEM         IMPORTANTE: Una vez realizado el pago NO habrá cambios ni devoluciones.                                                  |
| INFOR<br>Código Swift:<br>Banco Beneficiario:<br>Cuenta CLABE:<br>Beneficiario Final:<br>Nombre del Interesado:<br>Curso:<br>Curso:<br>Campos en los cuales se ingresa la re<br>- Referencia                                                      | Imación CUENTA BANCARIA - TRANSFERENCIAS INTERNACIONALES         BCMRMXMMPYM         BBVA México, S.A.         012914002023054458         Centro Nacional de Control de Energía         Nombre del participante         REGISTRO Y ACREDITACION DE PARTICIPANTES DEL MEM         IMPORTANTE: Una vez realizado el pago NO habrá cambios ni devoluciones.         ferencia de pago dependiendo cada banco  |
| INFOR<br>Código Swift:<br>Banco Beneficiario:<br>Cuenta CLABE:<br>Beneficiario Final:<br>Nombre del Interesado:<br>Curso:<br>Curso:<br>Campos en los cuales se ingresa la re<br>- Referencia<br>- Concerto                                        | EMACIÓN CUENTA BANCARIA - TRANSFERENCIAS INTERNACIONALES         BCMRMXMMPYM         BBVA México, S.A.         012914002023054458         Centro Nacional de Control de Energía         Nombre del participante         REGISTRO Y ACREDITACION DE PARTICIPANTES DEL MEM         IMPORTANTE: Una vez realizado el pago NO habrá cambios ni devoluciones.         ferencia de pago dependiendo cada banco  |
| INFOR<br>Código Swift:<br>Banco Beneficiario:<br>Cuenta CLABE:<br>Beneficiario Final:<br>Nombre del Interesado:<br>Curso:<br>Curso:<br>Campos en los cuales se ingresa la re<br>- Referencia<br>- Concepto<br>- Motivo de pago                    | Imación CUENTA BANCARIA - TRANSFERENCIAS INTERNACIONALES         BC/MRM/MMPYM         BBVA México, S.A.         012914002023054458         Centro Nacional de Control de Energía         Nombre del participante         REGISTRO Y ACREDITACION DE PARTICIPANTES DEL MEM         IMPORTANTE: Una vez realizado el pago NO habrá cambios ni devoluciones.         ferencia de pago dependiendo cada banco |
| INFOR<br>Código Swift:<br>Banco Beneficiario:<br>Cuenta CLABE:<br>Beneficiario Final:<br>Nombre del Interesado:<br>Curso:<br>Curso:<br>Campos en los cuales se ingresa la re<br>- Referencia<br>- Concepto<br>- Motivo de pago<br>- Concepto SPEI | Imación CUENTA BANCARIA - TRANSFERENCIAS INTERNACIONALES         BCMRMXMMPYM         BBVA México, S.A.         012914002023054458         Centro Nacional de Control de Energía         Nombre del participante         REGISTRO Y ACREDITACION DE PARTICIPANTES DEL MEM         IMPORTANTE: Una vez realizado el pago NO habrá cambios ni devoluciones.         ferencia de pago dependiendo cada banco  |
| INFOR<br>Código Swift:<br>Banco Beneficiario:<br>Cuenta CLABE:<br>Beneficiario Final:<br>Nombre del Interesado:<br>Curso:<br>Curso:<br>Campos en los cuales se ingresa la re<br>- Referencia<br>- Concepto<br>- Motivo de pago<br>- Concepto SPEI | Imación cuenta bancaria - transferencias internacionales           BCMRMXMMPYM           BBVA México, S.A.           012914002023054458           Centro Nacional de Control de Energía             Nombre del participante           REGISTRO Y ACREDITACION DE PARTICIPANTES DEL MEM   IMPORTANTE: Una vez realizado el pago NO habrá cambios ni devoluciones. ferencia de pago dependiendo cada banco  |
| INFOR Código Swift: Banco Beneficiario: Cuenta CLABE: Beneficiario Final: Nombre del Interesado: Curso: Curso: Campos en los cuales se ingresa la re - Referencia - Concepto - Motivo de pago - Concepto SPEI - Concepto Bengfoinio               | Imación cuenta bancaria - transferencias internacionales           BCMRMXMMPYM           BBVA México, S.A.           012914002023054458           Centro Nacional de Control de Energía             Nombre del participante           REGISTRO Y ACREDITACION DE PARTICIPANTES DEL MEM   IMPORTANTE: Una vez realizado el pago NO habrá cambios ni devoluciones. ferencia de pago dependiendo cada banco  |

La actualización del pago será de:

**Pago Nacional:** se verá reflejado al día siguiente hábil después de las 14:00 hrs., **después** de recibir la notificación de pago en tu correo podrás seleccionar la fecha del curso de tu interés.

**Pago Internacional:** se verá reflejado a los dos días hábiles siguientes después de las 14:00 hrs. variando según los bancos intermediarios, **después** de haber realizado tu pago podrás <u>seleccionar la fecha del curso de tu interés.</u>

Cuando tu pago haya sido validado te llegará a tu correo una notificación con la siguiente imagen.

<section-header><section-header><section-header><text><text><text><text>

La factura correspondiente es enviada a la dirección de correo que se registró en el apartado de datos de facturación cinco días hábiles después de validado el pago en la cuenta del CENACE. Para futuras consultas de la Referencia Bancaria generada dar click en el menú **Mis Cursos, Referencias Bancarias**.

Aquí podrás conocer en todo momento el estado en el que se encuentran las Referencias que has generado.

**Pagadas:** Esta lista muestra las Referencias Bancarias que el Banco confirmó como pagadas.

**En Proceso:** Son las Referencias Bancarias que ya generaste y que están pendientes de pagar.

**Caducadas:** Todas la Referencias Bancarias tienen una fecha de caducidad y en este apartado se muestran.

| Cursos  | Mi Perfil  | Mis Cursos  |                     |          |         |
|---------|------------|-------------|---------------------|----------|---------|
| Curs    | SOS+       |             |                     |          |         |
| Refer   | encia      | s Bancaria  | S                   |          |         |
|         |            |             |                     |          |         |
| Pagadas | En Proceso | Caducadas   |                     |          |         |
| Cur     | so         | Inscripción | Referencia Bancaria | Vigencia | Importe |

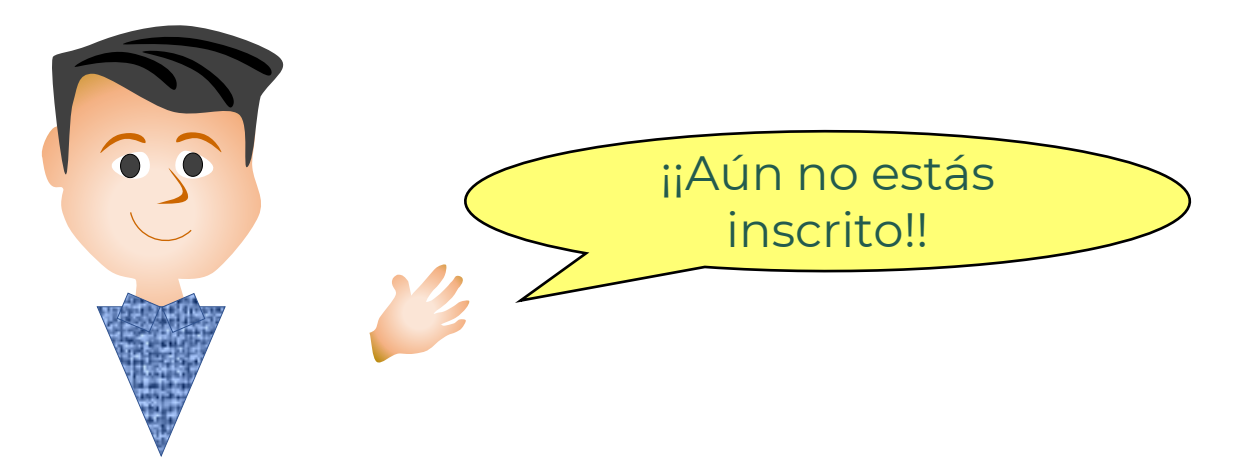

# CENACE°

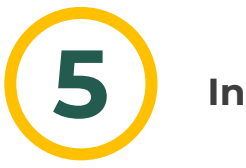

#### Inscripción.

**Después** de que te llegue el correo de notificación de pago, <u>podrás realizar la</u> **Inscripción** a alguno de los cursos disponibles.

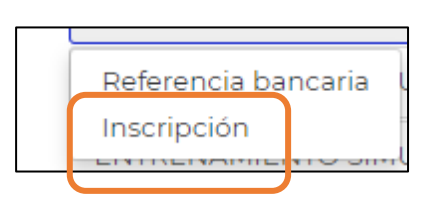

En el Menú de Cursos deberás seleccionar el curso de tu interés y se desplegará el menú de **Inscripción**.

Se mostrará la siguiente pantalla donde aparecerán las fechas disponibles de los cursos:

Podrás ver los **Detalles del Curso** al darle click sobre las fechas marcadas en **azul**, entre las cosas que puedes visualizar son:

- Fechas de inicio y Final del curso,

- Clave del Curso,
- Título del Curso,
- Disponibilidad al momento (total de inscritos),
- Sede y Grupo.

Si es el curso en el que deseas participar, presiona el Botón de **Inscribir** de lo contrario presiona cerrar.

| 1 | Inscripci | ión       |           |             |           |           |           |
|---|-----------|-----------|-----------|-------------|-----------|-----------|-----------|
| [ | <         |           | N         | oviembre 20 | 21        |           | >         |
|   | Lunes     | Martes    | Miércoles | Jueves      | Viernes   | Sábado    | Domingo   |
|   | 1         | 2         | 3         | 4           | 5         | <u>6</u>  | 2         |
|   | 8         | 2         | 10        | ц           | 12        | 13        | 14        |
|   | <u>15</u> | <u>16</u> | 12        | <u>18</u>   | <u>19</u> | <u>20</u> | <u>21</u> |
|   | 22        | <u>23</u> | 24        | 25          | 25        | 27        | 28        |
|   | <u>29</u> | 30        |           |             |           |           |           |

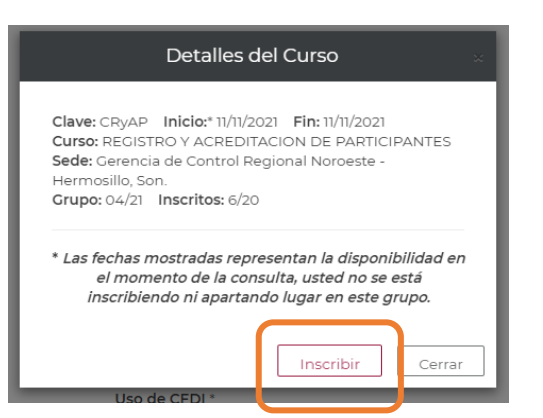

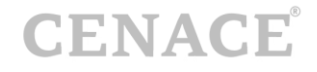

Se mostrará la siguiente pantalla donde te notifica que has quedado inscrito y los datos de este.

| Felicidades has quedado inscrito en el Curso<br>correo electrónico con el Registro de Inscripción:                                                                                                    | recibirás un |
|----------------------------------------------------------------------------------------------------|--------------|
| Nombre del participante:<br>Nombre del curso:<br>Sede:<br>Dirección:<br>Colonia:<br>Código Postal:<br>Municipio:<br>Entideat                                                                                        |              |
| Fecha:<br>Horario:<br>Usuario:<br>Contraseña:<br>(el usuario y contraseña te servirán para accesar al Sistema de Inscripciones a G<br>Especializada (SICE) y al Campus Virtual para presentar tu evaluación final). | Capacitación |

De igual forma te llegará la confirmación de inscripción al correo que registraste.

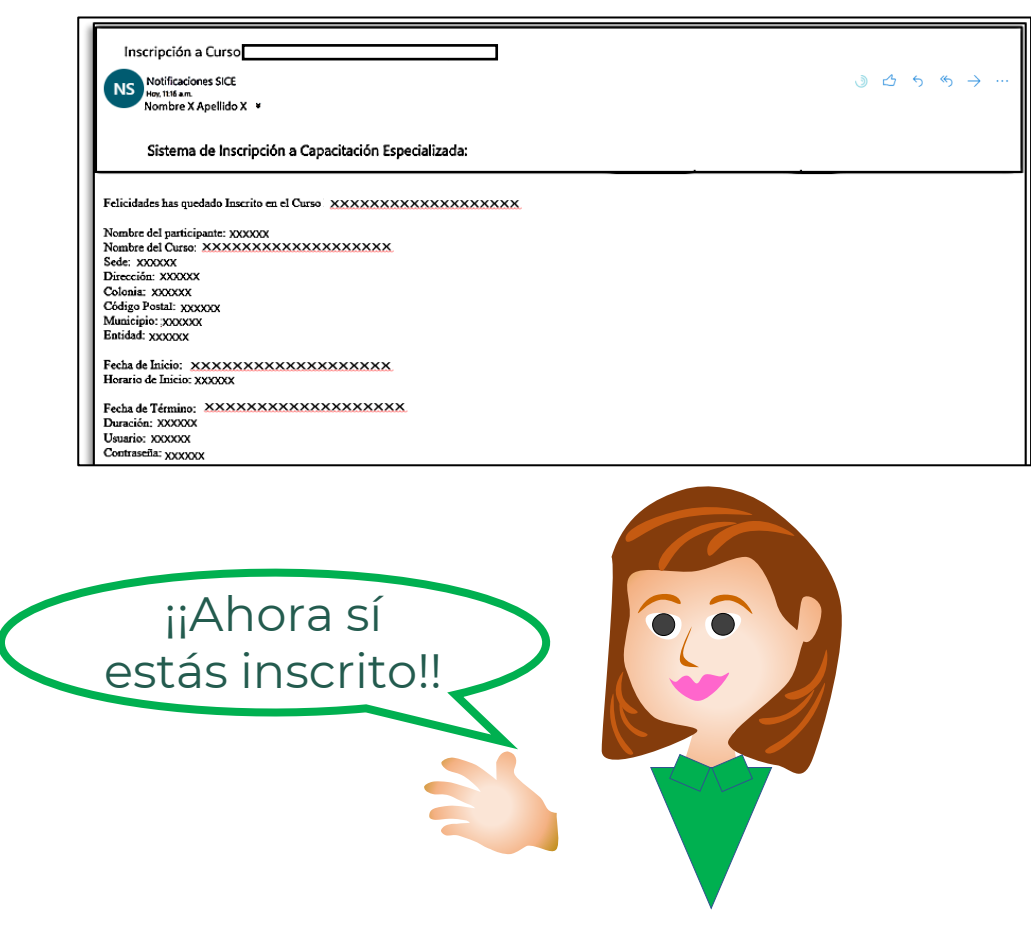

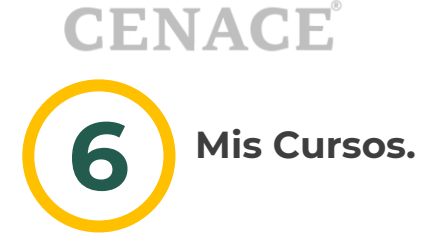

En el menú de **Mis Cursos** podrás visualizar las **Referencias Bancarias**, **Descargar el Comprobante de Pago, o Inscrito a grupos**.

| SIC        | E Sister               | na de Ins   | cripciones a Capacitac | ión E |                    |
|------------|------------------------|-------------|------------------------|-------|--------------------|
| Cursos     | Mi Perfil              | Mis Cursos  |                        |       |                    |
| Mis        | Cursos-                |             |                        |       | 100                |
| Ref        | erencia Ba             | ncaria      |                        | 3     |                    |
| Cor        | mprobante              | de Pago     | J                      |       | Contraction of the |
| Ins<br>Fac | crito a grup<br>:turas | 005         |                        |       |                    |
| Reg        | gistrar Dato           | os Fiscales |                        |       |                    |
| Cor        | nsultar Date           | os Fiscales |                        |       |                    |

Al seleccionar **Comprobante de Pago** se mostrará la siguiente pantalla en donde le podrás dar click en correspondiente al **Curso**.

| SICE Sistema de Inscr       | ipciones a Capacitación Especializada |   |
|-----------------------------|---------------------------------------|---|
| Cursos Mi Perfil Mis Cursos |                                       |   |
| Comprobante de              | Pago                                  |   |
| Referencia Bancaria         | Curso                                 | ± |

De esta forma se visualizará el comprobante de pago.

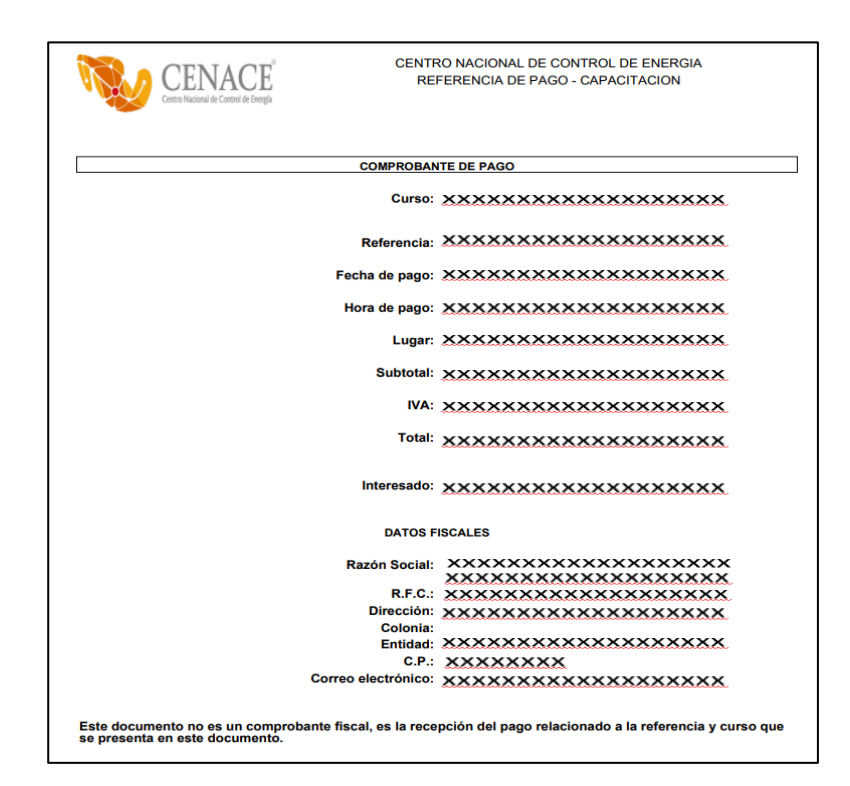

La opción **Inscrito a grupos** es en donde podrás visualizar en cual grupo estás inscrito.

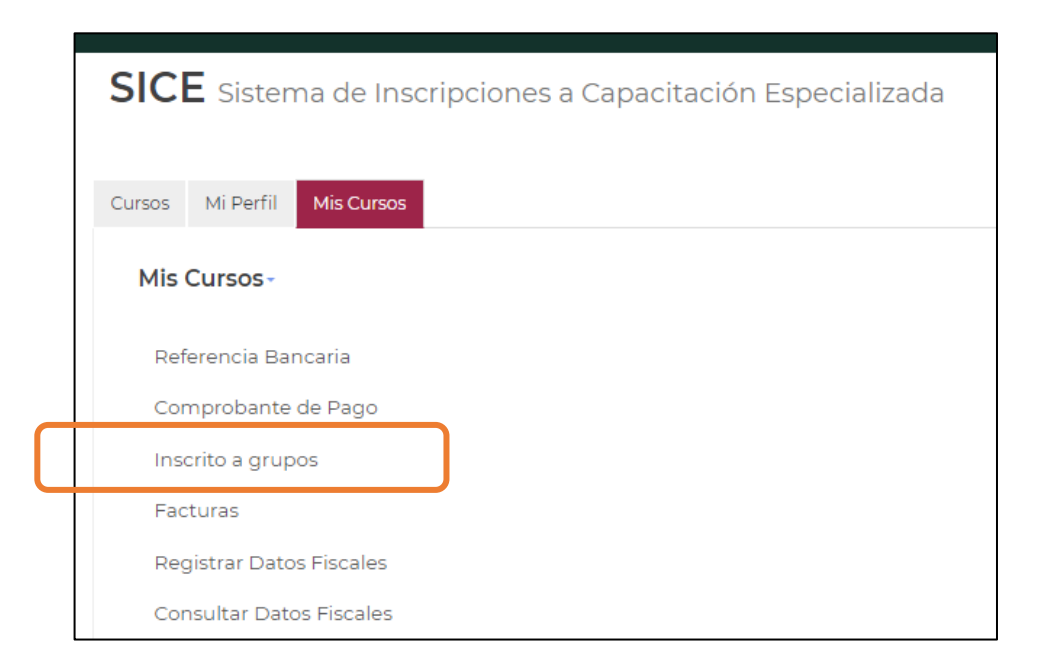

# CENACE<sup>°</sup>

## Manual de Usuario del SICE

Y se mostrará la siguiente pantalla.

| SICE Sistema de Inscripciones a Capa | acitación Espec | ializada                 |                   |
|--------------------------------------|-----------------|--------------------------|-------------------|
| Cursos Mi Perfil Mis Cursos          |                 |                          |                   |
| Cursos-                              |                 |                          |                   |
| Inscrito a grupos                    |                 |                          |                   |
|                                      |                 |                          |                   |
| Curso                                | Sede            | Grupo Fecha de<br>Inicio | Horario de Inicio |
|                                      |                 |                          |                   |

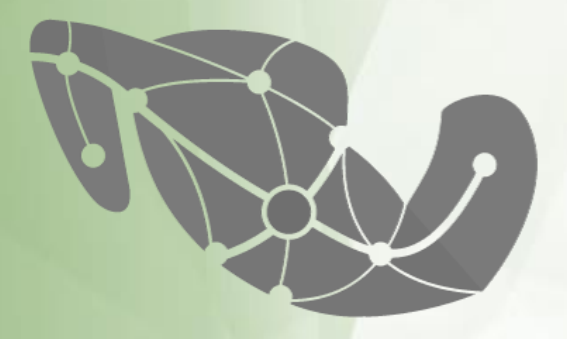

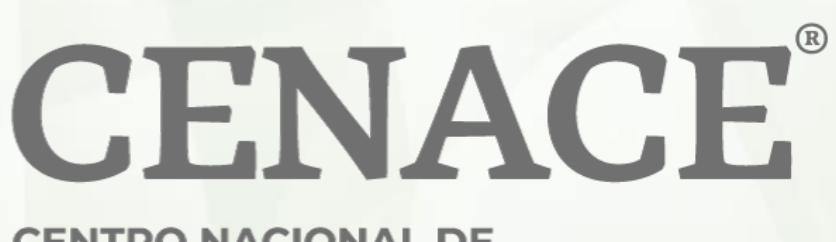

CENTRO NACIONAL DE CONTROL DE ENERGÍA